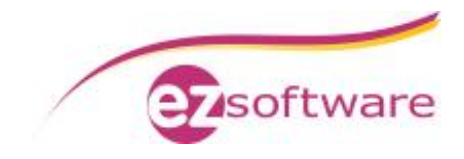

# Installation KVV Webservices

#### Voraussetzung:

KVV SQL-Version ist installiert und konfiguriert. Eine Beschreibung dazu finden Sie unter <u>http://www.assekura.info/KVV-SQL-Installation.pdf</u>

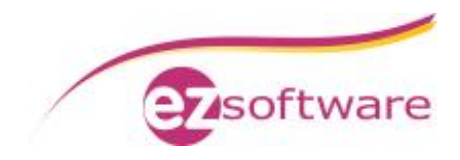

# Inhaltsverzeichnis

| 1. Ins | stallation KVV-Web                       | 3  |
|--------|------------------------------------------|----|
| 1.1    | KVV-Web installieren                     | 3  |
| 1.2    | Webserver installieren und konfigurieren | 4  |
| 1.3    | Firewallkonfiguration                    | 15 |
| 1.4    | Routerkonfiguration                      | 18 |

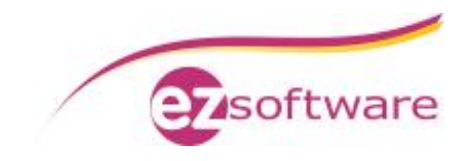

# 1. Installation KVV-Web

## 1.1 KVV-Web installieren

#### Schritt 1:

Starten Sie das Installationsprogramm vom KVV-Web

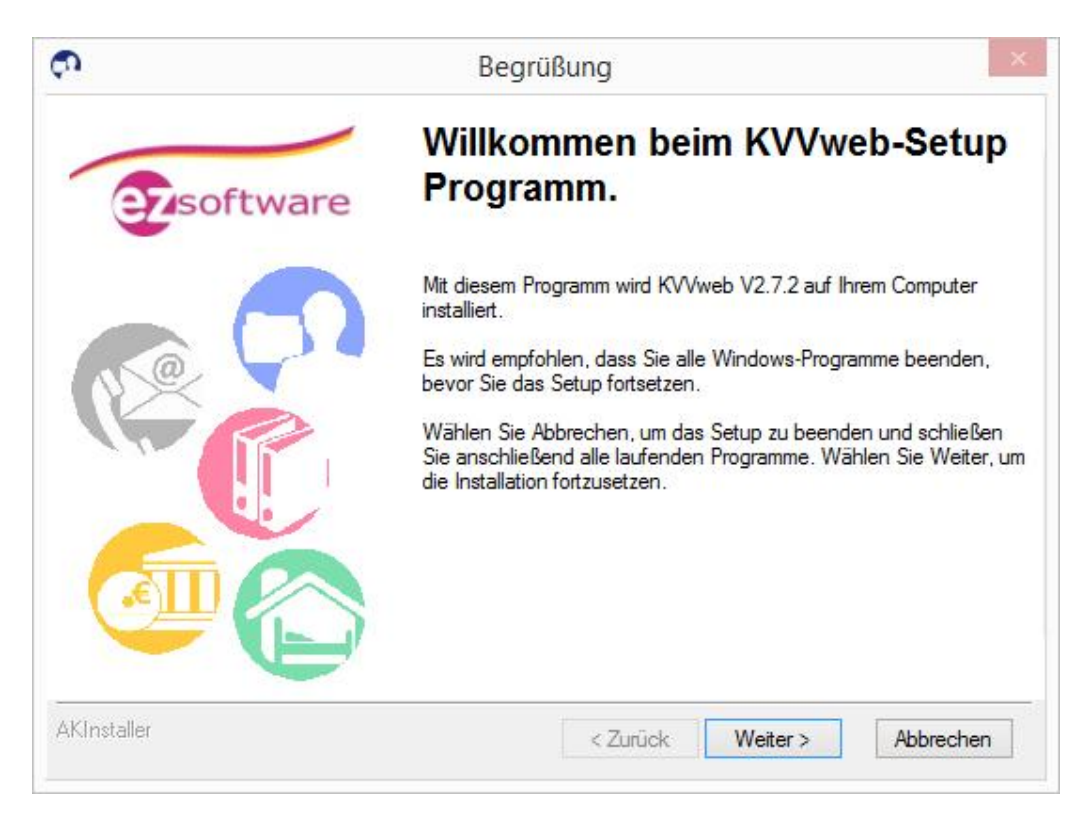

Folgen Sie dem Assistenten und beenden Sie die Installation.

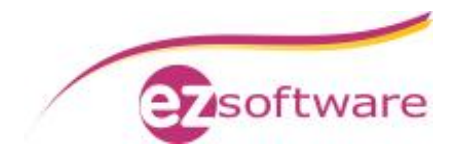

# **1.2** Webserver installieren und konfigurieren

#### Schritt 1:

Installieren Sie den Microsoft IIS Server über den Punkt "Programme" in der "Systemsteuerung"

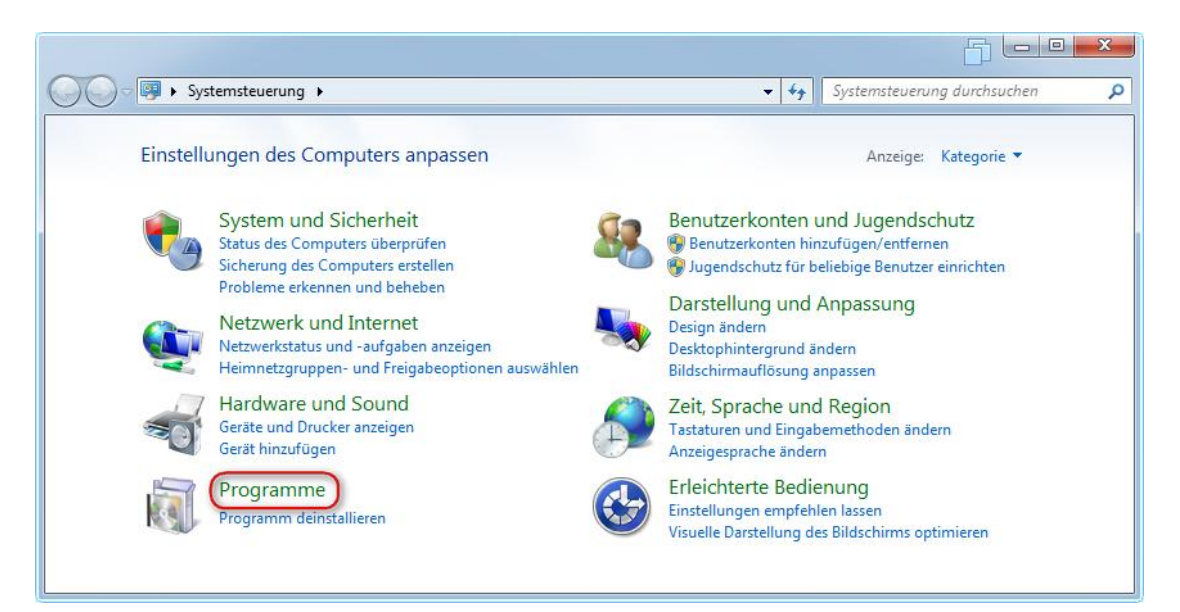

Wählen Sie hier "Windows Funktionen aktivieren oder deaktivieren"

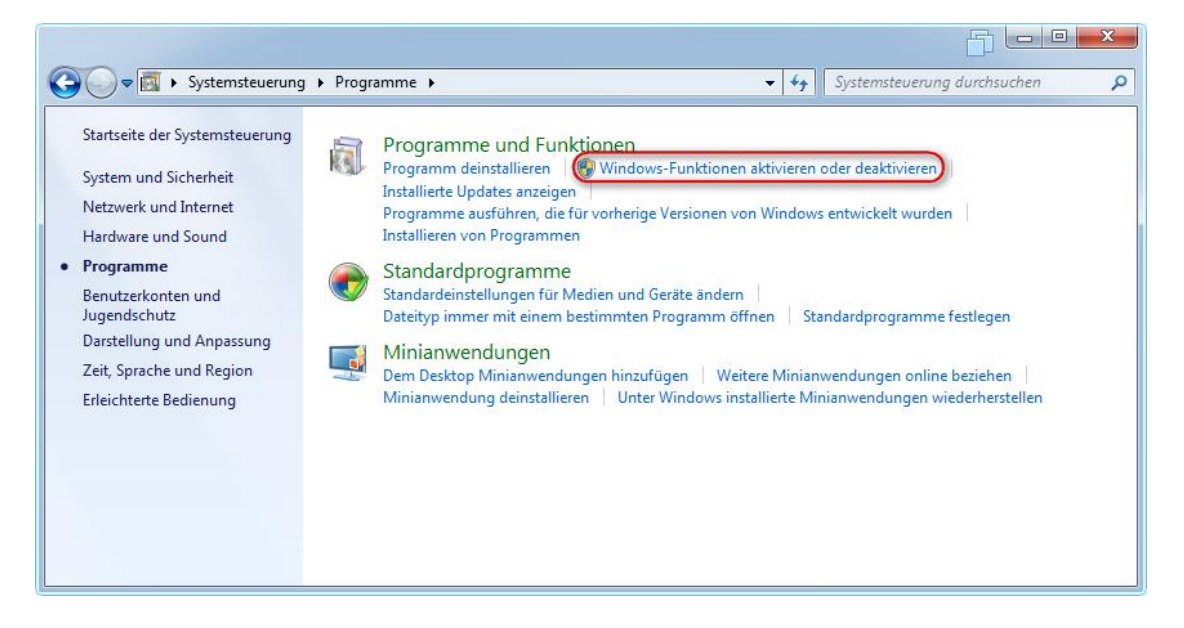

Fügen Sie hier dann die "Internetinformationsdienste" hinzu und wählen hier noch zusätzlich den Punkt unter "Anwendungsnetwicklungsfeatures" -> "ASP.NET" aus

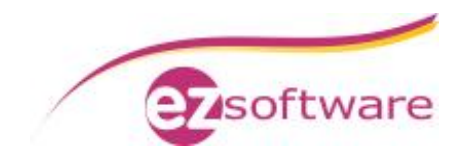

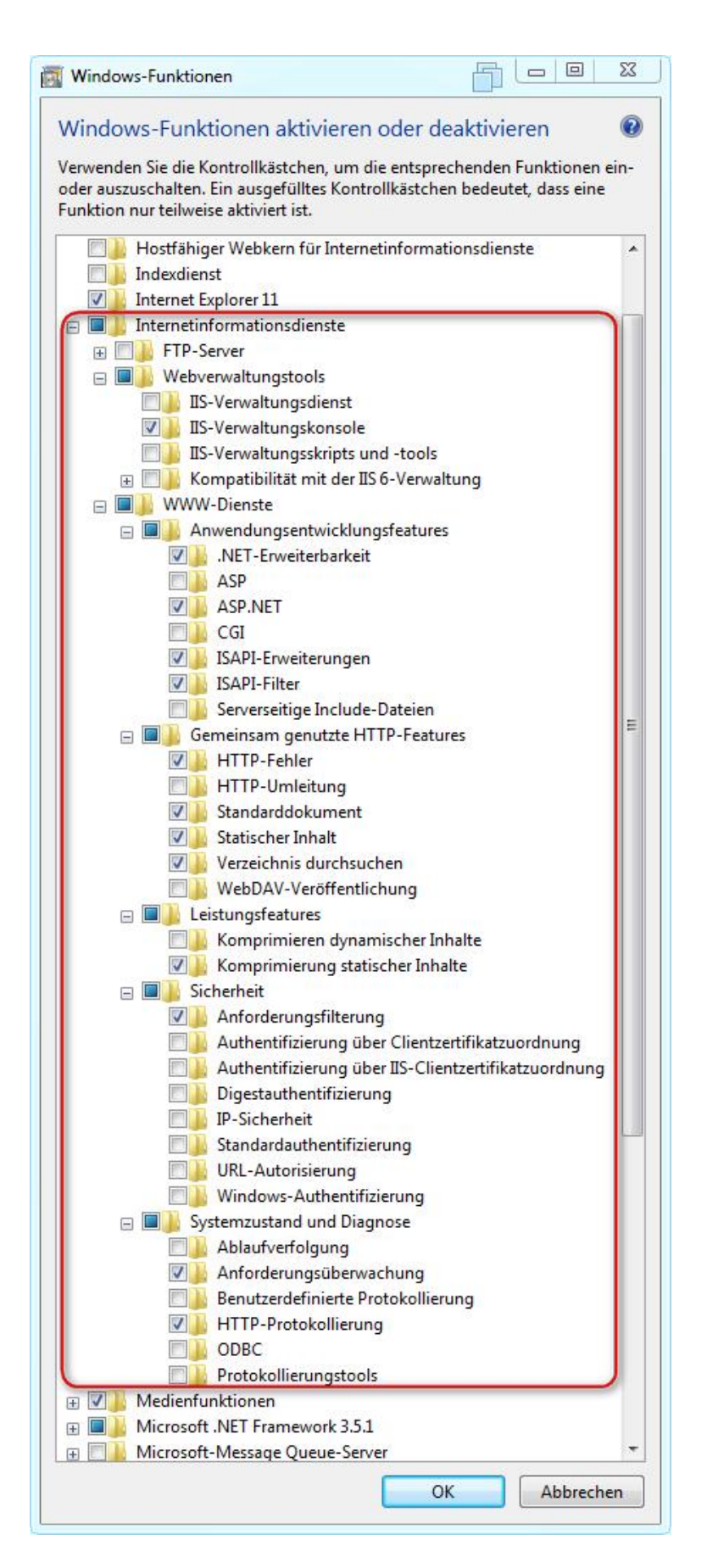

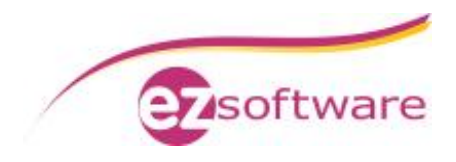

Nach erfolgreicher Installation können Sie diese über den Aufruf des Internet Explorers prüfen. Öffnen Sie hierfür die Seite: <u>http://localhost</u>

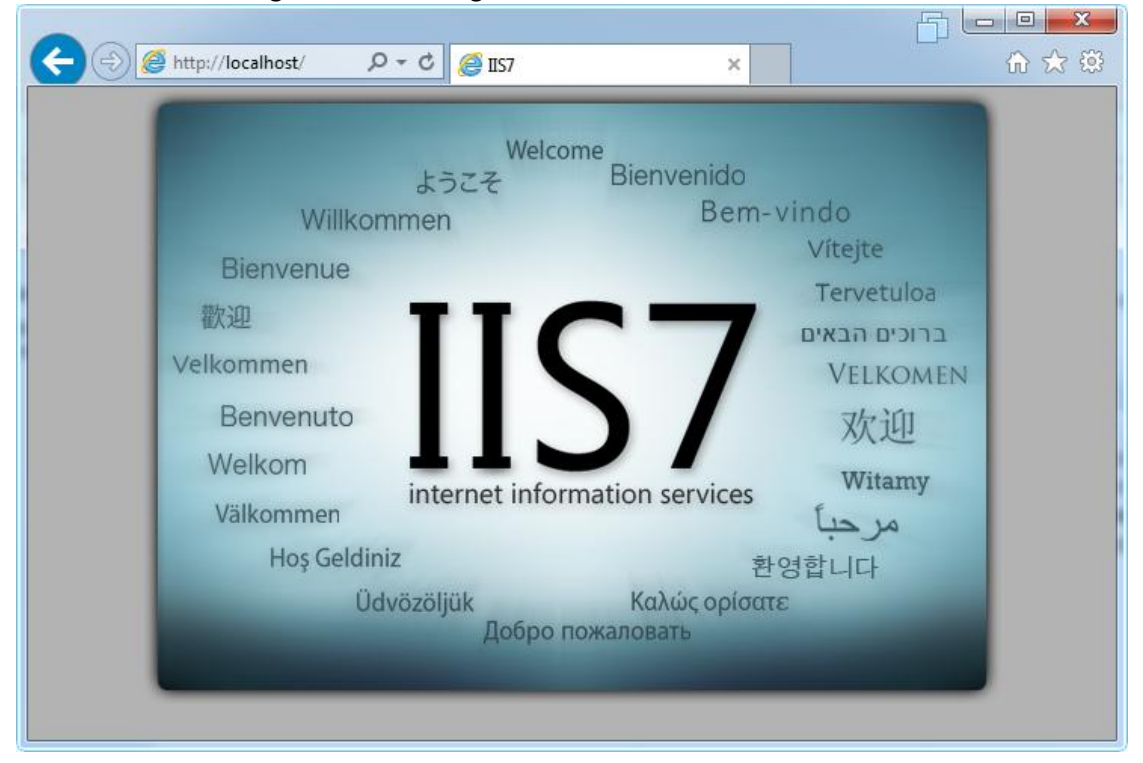

Es sollte Ihnen die folgende Webseite geöffnet werden:

#### Schritt 2:

Nach erfolgreicher Installation des IIS Webservers muss das ASP.NET Framework 4.5 installiert werden. Dies kann auf der Microsoft Webseite heruntergeladen werden: <u>https://www.microsoft.com/de-de/download/details.aspx?id=30653</u>

Folgen Sie hier den Standard Installationsschritten. Es sind keine zusätzlichen abweichenden Einstellungen notwendig.

#### Schritt 3:

In diesem Schritt wird das ASP.NET 4.5 Framework im IIS Webserver hinzugefügt und aktiviert. Öffnen Sie hierfür die Windows "Eingabeaufforderung" als Administrator ("Start" -> "Alle Programme" -> "Zubehör" -> "Eingabeaufforderung" mit der rechten Maustaste anklicken und als "Administrator ausführen" anwählen).

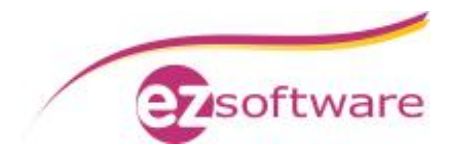

| Internet Expl            | Öffnen                                 |  |  |  |  |  |
|--------------------------|----------------------------------------|--|--|--|--|--|
| Minianwenc               | Als Administrator ausführen            |  |  |  |  |  |
| Windows DV               | Dateipfad öffnen                       |  |  |  |  |  |
| Windows M                | An Taskleiste anheften                 |  |  |  |  |  |
| Windows M                | An Startmenü anheften                  |  |  |  |  |  |
| Windows Up<br>Windows-Fa | Vorgängerversionen wiederherstellen    |  |  |  |  |  |
| XPS-Viewer               | Senden an                              |  |  |  |  |  |
| Autostart                | Ausschneiden                           |  |  |  |  |  |
| Wartung                  | Kopieren                               |  |  |  |  |  |
| Zubehör                  | Löschen<br>Umbenennen                  |  |  |  |  |  |
| Editor                   | Eigenschaften                          |  |  |  |  |  |
| Eingabeaum               | roraerung                              |  |  |  |  |  |
| 🔒 Erste Schritt          | Standardprogramme                      |  |  |  |  |  |
| 🎨 Kurznotizen            |                                        |  |  |  |  |  |
| 🛃 Mathematil             | c-Eingabebereich 🛛 👻 Hilfe und Support |  |  |  |  |  |
| Zurück                   |                                        |  |  |  |  |  |
|                          |                                        |  |  |  |  |  |
| Programme/Da             | teïen durchsuchen 🔎 🔋 Herunterfahren 🕨 |  |  |  |  |  |
|                          |                                        |  |  |  |  |  |

Bestätigen Sie den Dialog der "Benutzerkontensteuerung" mit "Ja"

| Verifizierter    | ame: Windows-Befehlsprozessor<br>Herausgeber: Microsoft Windows |
|------------------|-----------------------------------------------------------------|
| Details anzeigen | Ja                                                              |

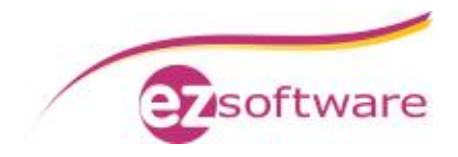

Wechseln Sie im Fenster der Eingabeaufforderung in das Verzeichnis der ASP.NET 4.5 Installation:

C:\Windows\Microsoft.NET\Framework\v4.0.30319 Führen Sie hier die Datei "aspnet\_regiis.exe" mit der Option –i aus.

aspnet\_regiis.exe –i

Die Erweiterung wird im Webserver installiert und aktiviert.

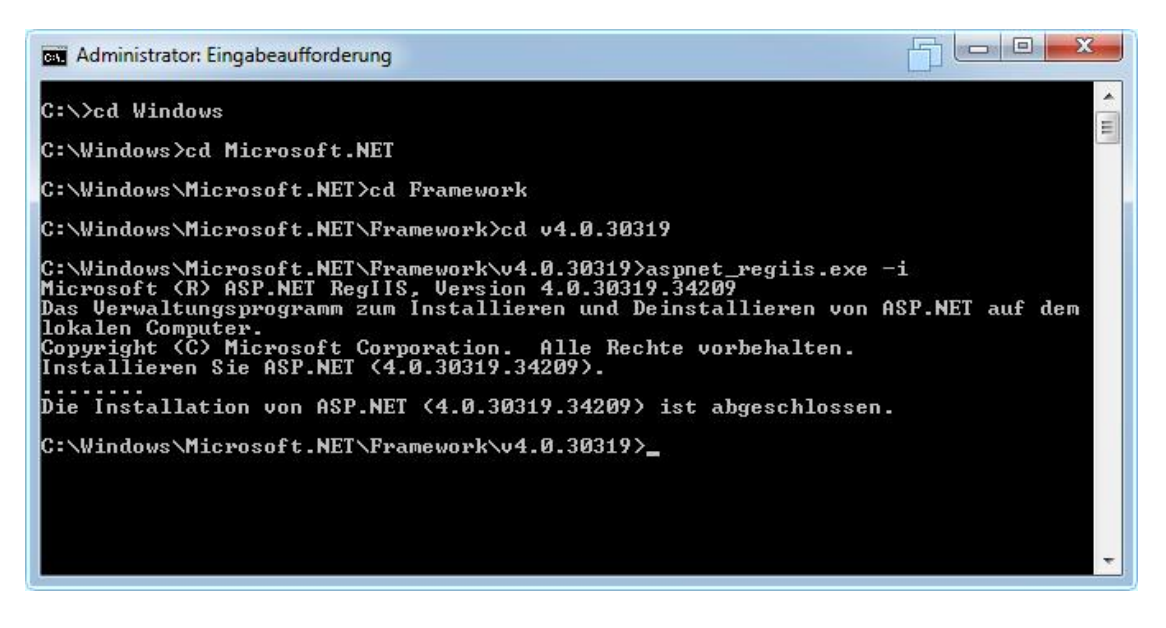

Sie können das Fenster für die "Eingabeaufforderung" nun wieder schließen.

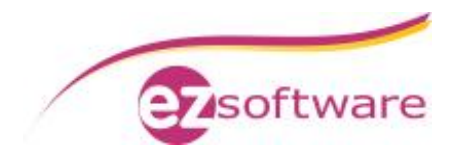

#### Schritt 4:

Öffnen Sie über die "Systemsteuerung" den Punkt "System und Sicherheit". Dort wählen Sie den Punkt "Verwaltung" aus.

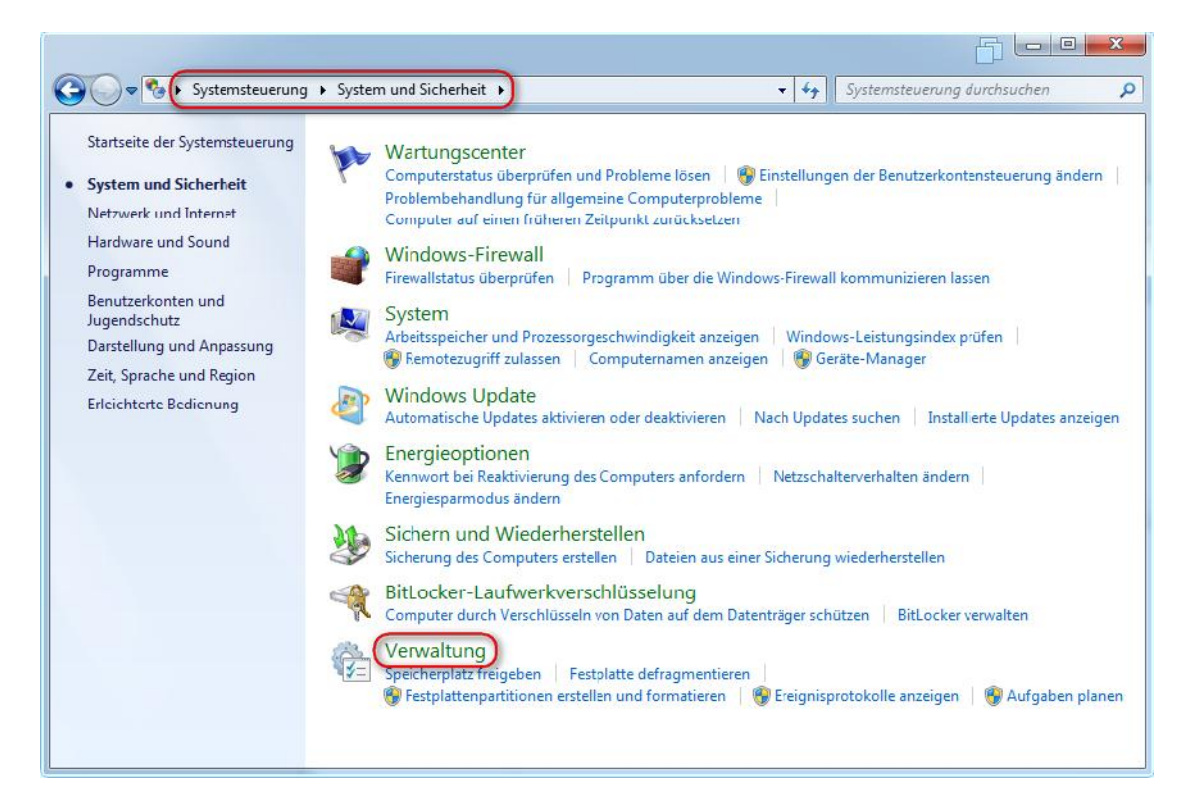

#### Starten Sie hier dann den "Internetinformationsdienste (IIS)-Manager"

| rganisieren 🔻     |                                             |                  |             |       |
|-------------------|---------------------------------------------|------------------|-------------|-------|
| 7 Favoriten       | Name                                        | Anderungsdatum   | Тур         | Größe |
| 📃 Desktop         | 🔝 Aufgabenplanung                           | 14.07.2009 06:42 | Verknüpfung | 2 KB  |
| \rm Downloads     | 🛃 Computerverwaltung                        | 14.07.2009 06:41 | Verknüpfung | 2 KB  |
| 📃 Zuletzt besucht | 📷 Datenquellen (ODBC)                       | 14.07.2009 06:41 | Verknüpfung | 2 KB  |
|                   | 🚔 Dienste                                   | 14.07.2009 06:41 | Verknüpfung | 2 KB  |
| Bibliotheken      | 🕞 Druckverwaltung                           | 08.04.2015 18:23 | Verknüpfung | 2 KB  |
| 🔄 Bilder          | 🛃 Ereignisanzeige                           | 14.07.2009 06:42 | Verknüpfung | 2 KB  |
| Dokumente         | (Internetinformationsdienste (IIS)-Manager) | 12.04.2015 11:39 | Verknüpfung | 2 KB  |
| J Musik           | 🔝 iSCSI-Initiator                           | 14.07.2009 06:41 | Verknüpfung | 2 KB  |
| 📑 Videos          | 🔿 Komponentendienste                        | 14.07.2009 06:46 | Verknüpfung | 2 KB  |
|                   | Eeistungsüberwachung                        | 14.07.2009 06:41 | Verknüpfung | 2 KB  |
| Computer          | 🛃 Lokale Sicherheitsrichtlinie              | 08.04.2015 18:24 | Verknüpfung | 2 KB  |
|                   | 🔝 Systemkonfiguration                       | 14.07.2009 06:41 | Verknüpfung | 2 KB  |
| Netzwerk          | 😹 Windows PowerShell Modules                | 14.07.2009 06:52 | Verknüpfung | 3 KB  |
|                   | 🔗 Windows-Firewall mit erweiterter Sicherh  | 14.07.2009 06:41 | Verknüpfung | 2 KB  |
|                   | 📷 Windows-Speicherdiagnose                  | 14.07.2009 06:41 | Verknüpfung | 2 KB  |

Wählen Sie den ersten Punkt auf der linken Seite in der Baumansicht aus (1). Hier müsste normalerweise Ihr Rechnername stehen. Klicken Sie im Anschluss auf der rechten Seite auf ".NET Framework-Version ändern" (2).

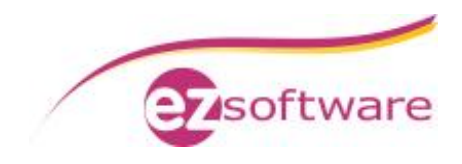

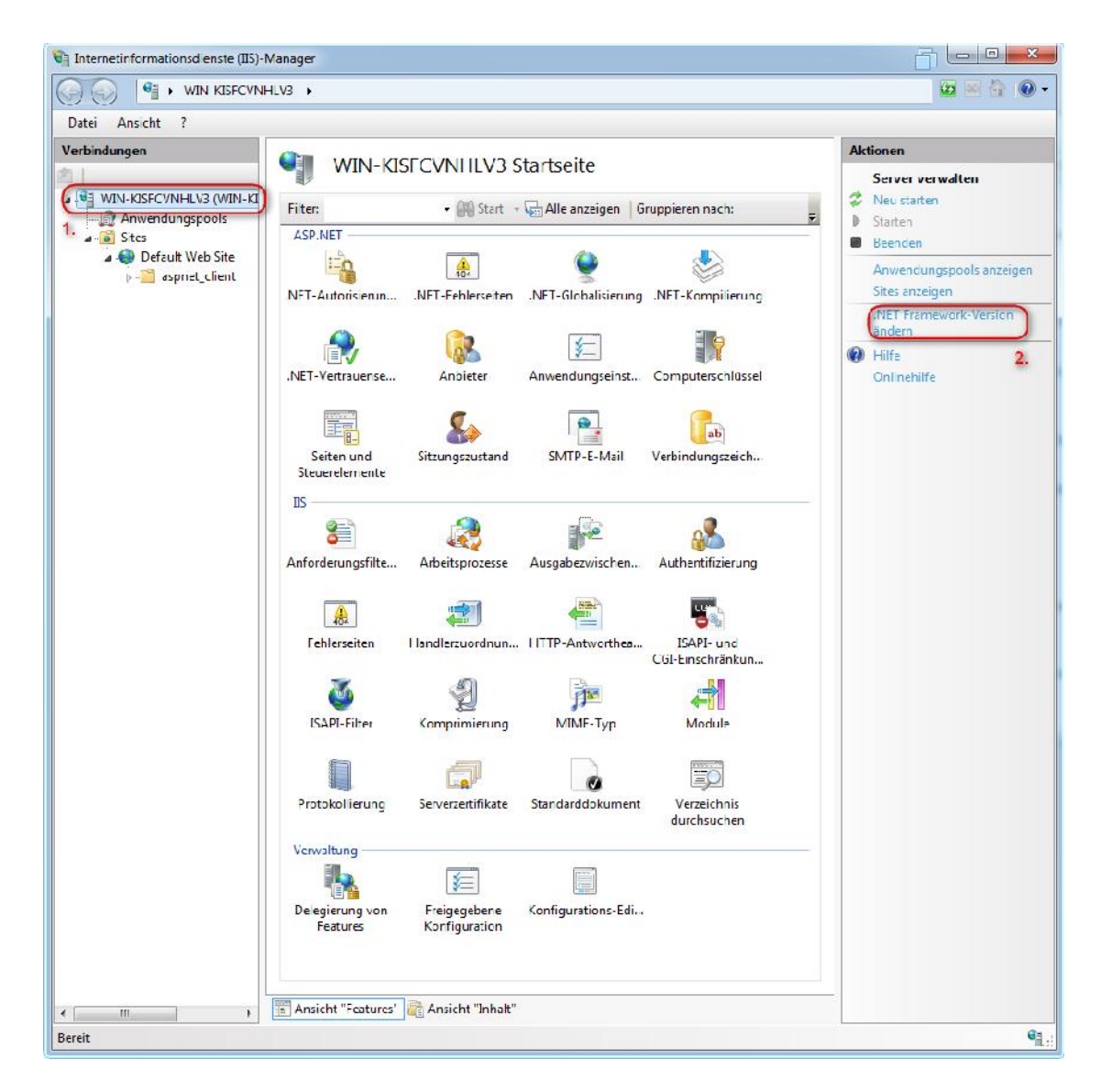

Wählen Sie hier die Version 4.0 aus.

| ET Framework-Version ändern | (L) | 8 X |
|-----------------------------|-----|-----|
| .NET Framework-Version:     |     |     |
| v4.0.30319                  |     |     |

Löschen Sie im Anschluss die "Default Web Site". Diese wird nicht benötigt. Klicken Sie hierfür mit der rechten Maustaste auf den Punkt "Default Web Site" im linken Baum und wählen dort "Entfernen". Bestätigen Sie die darauf folgende Frage mit "Ja".

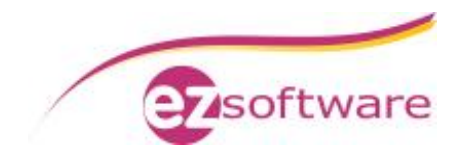

#### Schritt 5:

Erzeugen Sie eine neue Webseite. Hierfür wählen Sie in der Baumansicht den Punkt "Sites" aus und klicken im Anschluss auf der rechten Seite auf "Website hinzufügen".

| Internetinformationsd enste (II5)-N       | /anager                                             |                 |          |         |     |                                   |
|-------------------------------------------|-----------------------------------------------------|-----------------|----------|---------|-----|-----------------------------------|
|                                           | ILV3 → Sites →                                      |                 |          |         |     | 🔛 🖂 🛞 -                           |
| Datei Ansicht ?                           |                                                     |                 |          |         |     |                                   |
| Verbindungen                              | Sites                                               |                 |          |         |     | Aktionen                          |
| WIN-KISECVNI ILV3 (WIN-KI Anwendungspools | Fiter: - 🔐 Start - 🥁 Alle anzeigen Gruppieren nach: |                 |          |         |     | Websitestandardwerte<br>festiegen |
| Stes)                                     | Name                                                | ID              | Status   | Bindung | Pfa | @ Hilfe                           |
|                                           | 4                                                   | 125             | 11       |         | 3   | Untrichaite                       |
| < <u>III</u> I                            | Ansicht "Featur                                     | es' 🔄 Ansicht " | 'Inhalt" |         |     |                                   |
| Bereit                                    |                                                     |                 |          |         |     | ₩ <u>1</u> .::                    |

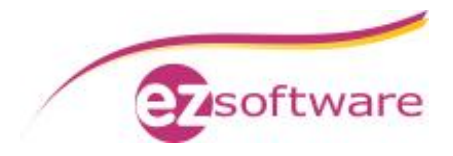

Im erscheinenden Eingabefenster nehmen Sie bitte folgende Änderungen vor:

- 1. Sitename: geben Sie hier "KVV" ein
- Physikalischer Pfad: wählen Sie hier ihren Installationsort für die KVV-Web Dateien. Diese werden in der Standardinstallation unter dem Pfad "C:\Program Files\KVVweb\" abgelegt. Falls Sie beim Setup von KVV-Web einen anderen Pfad verwendet haben, nutzen Sie bitte diesen. Den Pfad können Sie über die Punkte am Ende der Eingabezeile auswählen.
- 3. **Port:** Änderung von 80 auf 9531
- 4. Bestätigen Sie die Eingaben mit dem Klick auf die "Ok" Schaltfläche

| v                                  |         | KVV                               | Auswählen       |
|------------------------------------|---------|-----------------------------------|-----------------|
|                                    |         |                                   | Auswahlen.      |
| haltsverzeichnis                   | 5       |                                   |                 |
| Physikalischer P                   | fad:    |                                   |                 |
| C:\Program File                    | s\KVV   | web\                              |                 |
| Pass-Through-/                     | Authe   | ntifizierung                      |                 |
| Verbinden als                      |         | Einstellungen testen              |                 |
| ndung<br>Typ:<br>http<br>Hostname: | •       | IP-Adresse:<br>Keine zugewiesen   | ▼ Port:<br>9531 |
| Beispiel: "www.                    | conto   | so.com" oder "marketing.contoso.c | om"             |
| Website sofort                     | starter | 1                                 |                 |

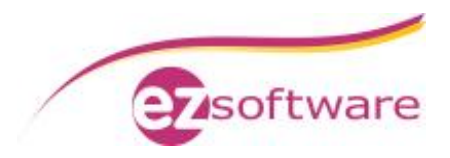

Änderung Sie nun noch die .NET Framework Version des neu erstellen Anwendungspools. Klicken Sie hierfür auf den Punkt "Anwendungspools" in der linken Baumansicht. Dort ist nun dann im mittleren Bereich ein Eintrag "KVV" vorhanden. Klicken Sie diesen doppelt an.

| Internetinformationsd enste (IIS)-N | /anager                                                                      |                                                       |                                                            |                                                               |                                                                                  |                       |                                                                                                    |
|-------------------------------------|------------------------------------------------------------------------------|-------------------------------------------------------|------------------------------------------------------------|---------------------------------------------------------------|----------------------------------------------------------------------------------|-----------------------|----------------------------------------------------------------------------------------------------|
|                                     | 1LV3 🕨 Anwendungspo                                                          | o <mark>ol</mark> s                                   |                                                            |                                                               |                                                                                  |                       | 🔤 🖂 🟠 🔘 •                                                                                                   |
| Datei Ansicht ?                     |                                                                              |                                                       |                                                            |                                                               |                                                                                  |                       |                                                                                                    |
| Verbindungen                        | Auf dieser Seite konne<br>verwalten. Anwendung<br>eine Anwendung und         | UNGSPO<br>n Sie die Lis<br>gspools sind<br>ermögliche | OIS<br>te cer Anwend<br>I Arbeitsprozes<br>n die Isclation | ungspools auf dem<br>sen zugeordnet. Sie<br>verschiedener Anw | Server anzeigen und<br>e enthalten mindestens<br>endungen.                       |                       | Aktionen<br>Anwendungspool<br>hnzufügen<br>Anwendungspoolstandardwert<br>efsetlegen<br>Milfe<br>Collophilfe |
|                                     | Name                                                                         | Statue                                                | NET Fram                                                   | Venwalteter Din                                               | Identität                                                                        | ₹<br>Ani              | Contrientie                                                                                                 |
|                                     | ASP.NET v4.0 ASP.NET v4.0 Cl Clossic NET Ap Clossic NET Ap DefaultApPool KVV | Gestart<br>Gestart<br>Gestart<br>Gestart              | v4.0<br>v4.0<br>v4.0<br>v4.0<br>v2.0                       | Integriert<br>Klassisch<br>Integriert<br>Integriert           | ApplicationPoolId<br>ApplicationPoolId<br>ApplicationPoolId<br>ApplicationPoolId | 0<br>0<br>0<br>0<br>1 |                                                                                                    |
| < <u>m</u> )                        | Ansicht "Teatures"                                                           | Ansicht                                               | m<br>"Inhalt"                                              |                                                               |                                                                                  | ĸ                     |                                                                                                    |
| Bereit                              |                                                                              |                                                       |                                                            |                                                               |                                                                                  | _                     | •1.:                                                                                                    |

Ändern Sie im erscheinenden Fenster die ".NET Framework-Version" auf 4.0 ab. Bestätigen Sie das Fenster mit "Ok".

| Name:                      |      |   |
|----------------------------|------|---|
| .NET Framework-Version:    | <br> | - |
| .NET Framework v4.0.30319  |      |   |
| Verwalteter Pipelinemodus: |      |   |
| Integriert 🔹               |      |   |

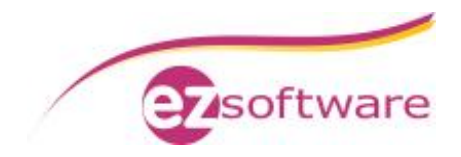

#### Schritt 6:

Prüfen Sie im Anschluss die korrekte Erzeugung der Site über den Internet Explorer. Es wird Ihnen dann nach dem Aufruf der Seite: <u>http://localhost:9531</u> folgendes Bild angezeigt:

|                                                            | - <b>-</b> × |
|------------------------------------------------------------|--------------|
| C → http://localhost:9531/                                 | 分 公 袋        |
|                                                            |              |
| KVV WED 2.7.2 © 2013-2017, ezSoftware e.K., Version 2.7.20 |              |
|                                                            |              |
| Annella formular                                           |              |
| Anmelderormular                                            |              |
| Passwort                                                   |              |
|                                                            |              |
| Linloggen                                                  |              |
|                                                            |              |
|                                                            |              |
|                                                            |              |
|                                                            |              |
|                                                            |              |
|                                                            |              |
|                                                            |              |
|                                                            |              |
|                                                            |              |
|                                                            |              |
|                                                            |              |

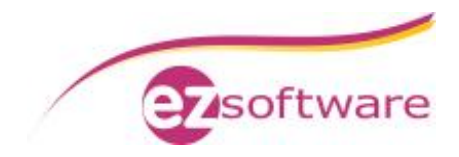

## 1.3 Firewallkonfiguration

Sie können diesen Punkt überspringen, wenn Sie auf Ihrem Rechner keine Firewall aktiviert haben. Erklärung anhand der Windows Firewall. Andere Firewalls können ähnlich konfiguriert werden.

#### Schritt 1:

Öffnen Sie über die "Systemsteuerung" den Punkt "System und Sicherheit". Dort klicken Sie Auf "Windows Firewall". Auf der linken Seite wählen Sie dann den Punkt "Erweiterte Einstellungen".

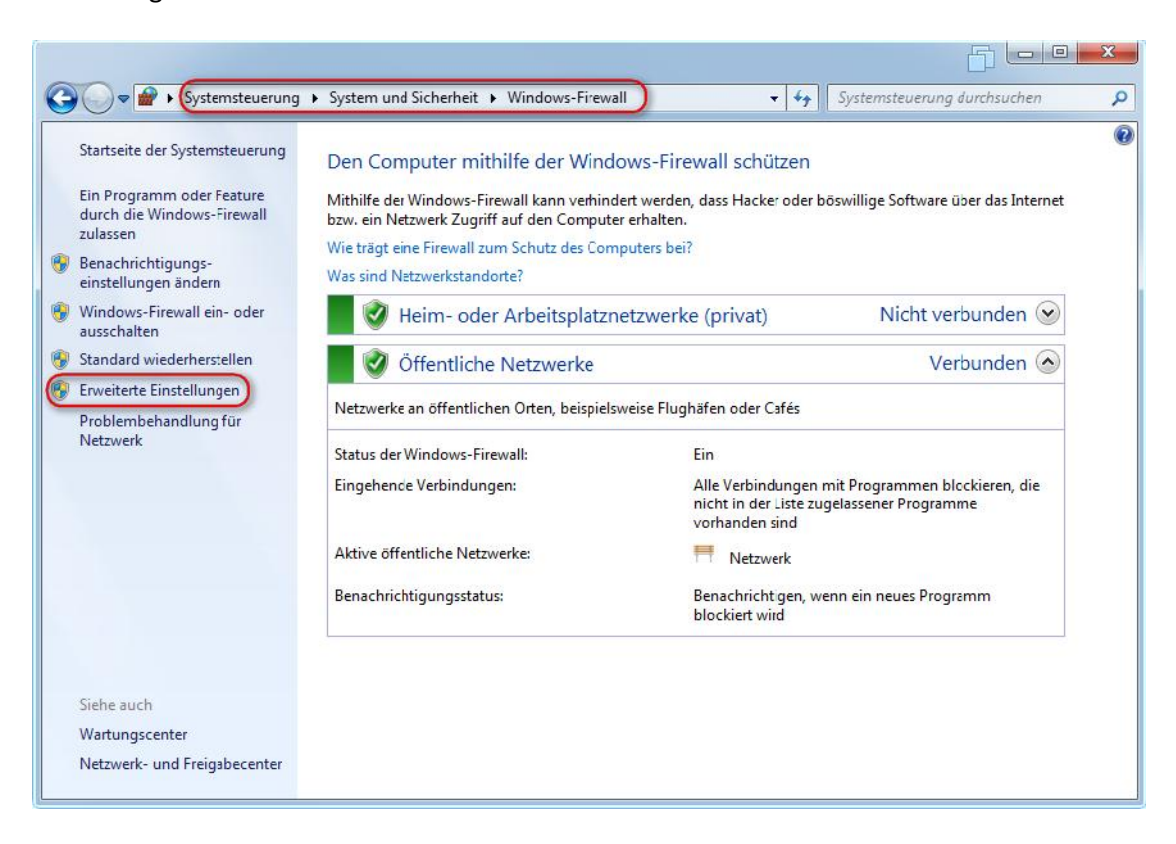

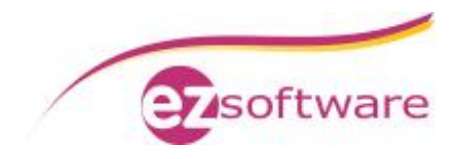

#### Schritt 2:

Klicken Sie auf der linken Seite auf "Eingehende Regeln" und wählen dann im Anschluss auf der rechten Seite "Neue Regel" aus:

| tei Aktion Ansicht ?           |                                           |                             |                       |
|--------------------------------|-------------------------------------------|-----------------------------|-----------------------|
|                                |                                           |                             |                       |
| Windows-Firewall mit erweitert | Eingehende Regeln                         |                             | Aktionen              |
| Eingehende Regeln              | Name                                      | Gruppe                      | Eingehende Regeln     |
| Verbindungssicherheitsrege     | Anmeldedienst (NP eingehend)              | Anmeldedienst               | 🗽 Neue Regel          |
| Uberwachung                    | BranchCache - Gehosteter Cacheserver (    | BranchCache - Gehosteter C  | V Nach Profil filtern |
|                                | BranchCache - Inhaltsabruf (HTTP einge    | BranchCache - Inhaltsabruf  |                       |
|                                | BranchCache - Peerermittlung (WSD ein     | BranchCache - Peerermittlu  | V Nach Status filtern |
|                                | Computernamen-Registrierungsdienst v      | Computernamen-Registrier    | Nach Gruppe filtern   |
|                                | Computernamen-Registrierungsdienst v      | Computernamen-Registrier    | Ansicht               |
|                                | 🚳 Datei- und Druckerfreigabe (Echoanforde | Datei- und Druckerfreigabe  | Altuslisiana          |
|                                | 🔘 Datei- und Druckerfreigabe (Echoanforde | Datei- und Druckerfreigabe  | Aktualisieren         |
|                                | 🔘 Datei- und Druckerfreigabe (Echoanforde | Datei- und Druckerfreigabe  | Liste exportieren     |
|                                | 🔘 Datei- und Druckerfreigabe (Echoanforde | Datei- und Druckerfreigabe  | I Hilfe               |
|                                | Datei- und Druckerfreigabe (LLMNR-UDP     | Datei- und Druckerfreigabe  |                       |
|                                | 🔘 Datei- und Druckerfreigabe (NB-Datagra  | Datei- und Druckerfreigabe  |                       |
|                                | Datei- und Druckerfreigabe (NB-Datagra    | Datei- und Druckerfreigabe  |                       |
|                                | Datei- und Druckerfreigabe (NB-Name ei    | Datei- und Druckerfreigabe  |                       |
|                                | Datei- und Druckerfreigabe (NB-Name ei    | Datei- und Druckerfreigabe  |                       |
|                                | Datei- und Druckerfreigabe (NB-Sitzung    | Datei- und Druckerfreigabe  |                       |
|                                | Datei- und Druckerfreigabe (NB-Sitzung    | Datei- und Druckerfreigabe  |                       |
|                                | Datei- und Druckerfreigabe (SMB eingeh    | Datei- und Druckerfreigabe  |                       |
|                                | Datei- und Druckerfreigabe (SMB eingeh    | Datei- und Druckerfreigabe  |                       |
|                                | Datei- und Druckerfreigabe (Spoolerdien   | Datei- und Druckerfreigabe  |                       |
|                                | Datei- und Druckerfreigabe (Spoolerdien   | Datei- und Druckerfreigabe  |                       |
|                                | Datei- und Druckerfreigabe (Spoolerdien   | Datei- und Druckerfreigabe  |                       |
|                                | Datei- und Druckerfreigabe (Spoolerdien   | Datei- und Druckerfreigabe  |                       |
|                                | Distributed Transaction Coordinator (RPC) | Distributed Transaction Coo |                       |

Der Assistent für eine neue eingehende Regel erscheint.

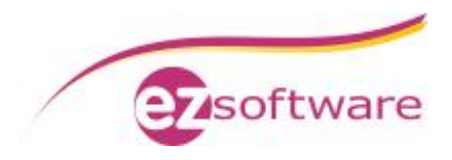

**Schritt "Protokoll und Ports":** wählen sie hier den Punkt "Ports" und klicken im Anschluss auf "Weiter". Wählen Sie "TCP" und schreiben in das Feld bei "Bestimmte lokale Ports" den Wert 9531 hinein.

| Assistent für neue eingeh       | ende Regel                                                               | F         | 23      |
|---------------------------------|--------------------------------------------------------------------------|-----------|---------|
| Protokoll und Ports             |                                                                          |           |         |
| Geben Sie die Protokolle und Po | orts an, für die diese Regel gilt.                                       |           |         |
| Schritte:                       |                                                                          |           |         |
| Regeltyp                        | Betrifft diese Regel TCP oder UDP?                                       |           |         |
| Protokoll und Ports             | ( TCP                                                                    |           |         |
| Aktion                          | O UDP                                                                    |           |         |
| Profil                          |                                                                          |           |         |
| Name                            | Gilt diese Regel für alle lokalen Ports oder für bestimmte lokale Ports? |           |         |
|                                 |                                                                          |           |         |
|                                 | O Alle lokalen Ports                                                     |           |         |
|                                 | Bestimmte lokale Ports: 9531                                             |           |         |
|                                 | Beispiel: 80, 443, 5000-5010                                             |           |         |
|                                 |                                                                          |           |         |
|                                 |                                                                          |           |         |
|                                 |                                                                          |           |         |
|                                 |                                                                          |           |         |
|                                 |                                                                          |           |         |
|                                 |                                                                          |           |         |
|                                 |                                                                          |           |         |
|                                 | Weitere Informationen über Protokolle und Ports                          |           |         |
|                                 |                                                                          |           |         |
|                                 |                                                                          |           |         |
|                                 | < Zurück We                                                              | iter > Ab | brechen |
|                                 |                                                                          |           |         |

**Schritt "Aktion":** Wählen Sie hier "Verbindung zulassen" aus. Klicken Sie im Anschluss auf "Weiter".

**Schritt "Profil":** Wählen Sie hier alle Profile aus (Domäne, Privat, Öffentlich). Klicken Sie im Anschluss auf "Weiter".

Schritt "Name": Vergeben Sie hier einen Namen für die Firewall Regel. Schreiben Sie in das Feld Name den Wert: KVV-Web hinein und schließen das Fenster über die Schaltfläche "Fertig stellen".

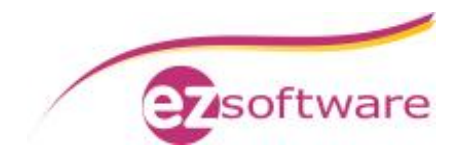

## 1.4 Routerkonfiguration

Damit auf den vorher eingerichteten Webserver von Extern zugegriffen werden kann, ist hier eine Änderung an der Konfiguration des Routers nötig. Als Beispiel wird hier die Einstellung an einer FRITZ!Box 7490 erklärt (Stand April 2015). Andere Router haben hier eine ähnliche Vorgehensweise.

Voraussetzung: Aktiver Account bei einem DynDNS Anbieter

z.B.DynDNShttp://dyn.comoderNo-IPhttp://www.noip.com/Falls Sie eine feste IP Adresse von Ihrem Provider haben, benötigen Sie hier keinen Accountund können Schritt 2 überspringen.

#### Schritt 1:

Öffnen Sie die Konfigurationsoberfläche der Fritz!Box in Ihrem Webbrowser. Die Standardeinstellung für die Fritz!Box ist: <u>http://192.168.178.1</u>

Falls Sie die Fritz!Box mit einem Passwort geschützt haben, melden Sie sich durch die Eingabe des Passworts nun am Router an:

| ~ |                                                    |
|---|----------------------------------------------------|
|   |                                                    |
|   | Willkommen bei Ihrer FRITZ!Box                     |
|   |                                                    |
|   | Melden Sie sich mit Inrem Kennwort an.<br>Kennwort |

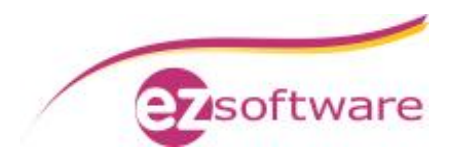

Klicken Sie nun im linken Menü auf den Punkt "Internet" und im Anschluss auf "Freigaben":

|                           | Angemeldet T FRITZIDox FRITZINAS MyFRITZ!                                                                                                    |
|---------------------------|----------------------------------------------------------------------------------------------------|
| bersicht                  | Freigaben                                                                                                    |
| ternet                    | Portfreigaben Speicher FRITZIBox Dienste Dynamic DNS VFN                                                                                                    |
| sigaben<br>(FRITZ!        | z.B. Online-Spele oder das Flesharing-Programm eMule muss Ihr Computer jedoch für andere Teilnehmer des Internets erreichba<br>sein Durch Portfreigaben erlauben Sie solche Verbindungen<br>Liste der Portfreigaben                                                                                                    |
| L-Informationen           | Aktiv Bezelchnung Protokoll Port an Computer an Port                                                                                                    |
| etonie                    |                                                                                                    |
|                           |                                                                                                    |
| AN                        |                                                                                                    |
| AN<br>CT                  | Neve Portficioal                                                                                                    |
| AN<br>CT<br>gnose         | Neue Portfreigat                                                                                                    |
| AN<br>CT<br>gnose<br>stem | Anderungen der Sicherheitseinstellungen über UPnP gestatten                                                                                                    |
| AN<br>CT<br>Ignose<br>Hem | Neue Potl/eigab Änderungen der Sicherheitseinstellungen über UPnP gestatten Geräte w.e. Smart-TV oder Smartphone bzw. Anwendungen mit UPnP-Unterstützung können im Heimnetz Sicherheitseinstellungen we die Pottfreigaberegeln der [RTIZIDox automatisch verändem. Aktivieren Sie diese Option aus Sicherheitsgründen nur, wenn Sie talsächlich eingehende Verbindungen aus dem Internet gestatten müchten. |

Sie befinden sich nun in den "Portfreigaben". Erzeugen Sie eine neue Freigabe mit einem Klick auf die Schaltfläche "Neue Portfreigabe".

| Portfreigabe           |                                           |    |           |
|------------------------|-------------------------------------------|----|-----------|
| Neue Portfreigabe erst | ellen                                     |    |           |
| Bezeichnung            | KVV-Web                                   |    |           |
| Protokoll<br>von Port  | TCP        9531       bis Port       9531 |    |           |
| an Computer            | manuelle Eingabe der IP-Adresse 🗸         |    |           |
| an IP-Adresse          | 192.168.178.xxx                           |    |           |
| an Port                | 9531                                      |    |           |
|                        |                                           | ОК | Abbrechen |

Wählen Sie im obersten Auswahlfeld "Andere Anwendungen" aus. Bei der Bezeichnung können Sie einen Namen für die Freigabe festlegen. Tragen Sie hier "KVV-Web" ein. Als Protokoll wählen Sie "TCP" aus. Bei den Ports benötigen wir nur den Port 9531. Diesen tragen Sie bitte in den Felder für den "von" und "bis" Port ein.

Bei "an Computer" können Sie entweder Ihren Rechner anhand der Auswahlliste auswählen, oder die IP Adresse manuell eintragen. In diesem Beispiel haben wir die IP Adresse manuell vergeben (Hinweis: anstelle der XXX muss die korrekte Adresse Ihres Rechners eingetragen werden).

Im Feld "an Port" tragen Sie ebenfalls 9531 ein. Bestätigen Sie den Dialog am Ende mit "OK".

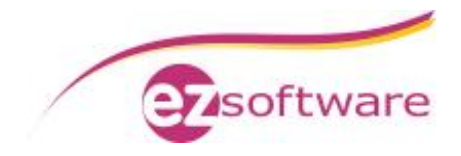

#### Schritt 2:

Falls Sie keine feste IP Adresse von Ihrem Provider erhalten, sollten Sie diesen Schritt durchführen.

Wechseln Sie nun in den Reiter "Dynamic DNS"

| Portfreigaben Speicher                                                            | FRITZ!Box-Dienste Dynamic DNS                                                       | VPN                                                                                                    |
|-----------------------------------------------------------------------------------|-------------------------------------------------------------------------------------|----------------------------------------------------------------------------------------------------|
| er Dynamic DNS können Anwer<br>em festen Domainnamen aus d<br>rneteinwahl ändert. | dungen und Dienste, für die in der FRITZ<br>m Internet erreicht werden, obwohl sich | ZIBox-Firewall Portfreigaben eingerichtet wurden, unter<br>die öffentliche IP-Adresse der FRITZIBox mit jeder |
| Dynamic DNS benutzen                                                              |                                                                                     |                                                                                                    |
| Geben Sie die Anmeldedaten                                                        | ür Ihren Dynamic DNS-Anbieter an.                                                   |                                                                                                    |
| Dynamic DNS-Anbieter                                                              | No-IP.com v Neu                                                                     | uen Domainnamen anmelden                                                                                      |
|                                                                                   |                                                                                     |                                                                                                    |
| Domainname:                                                                       | IhrName.no-ip.org                                                                   | ]/                                                                                                    |
| Domainname:<br>Benutzername:                                                      | IhrName.no-ip.org<br>Ihr Benutzername                                               | ]                                                                                                    |

Hinterlegen Sie hier die Daten ihren Dynamic DNS Anbieters. In unserem Beispiel ist dies No-IP.org. Wenn Sie fertig sind, bestäigen Sie die Eingaben mit "Übernehmen".

**Hinweis:** den Domainnamen müssen Sie zuvor über die Webseite des Anbieters anlegen. Für eine genaue Anleitung wenden Sie sich bitte an den entsprechenden Anbieter.